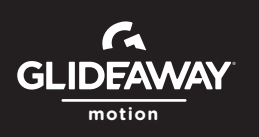

## **GLIDEAWAY MOTION FOR BLUETOOTH APP**

Set up your base and confirm that your base and control box are functioning properly.

Search for the "Glideaway Motion for Bluetooth" app in the Apple App Store or Google Play Store. Install and open the Glideaway Motion for Bluetooth app.

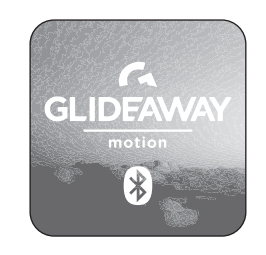

Download on Apple App Store or Google Play

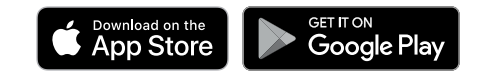

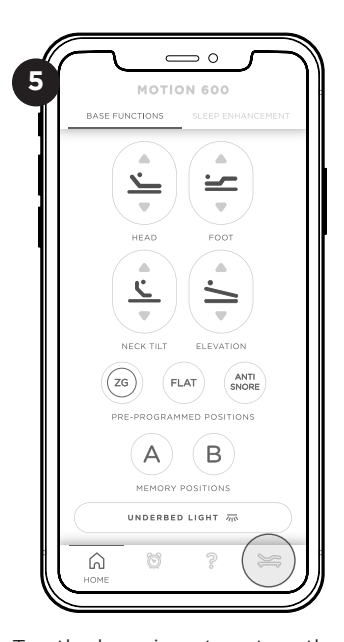

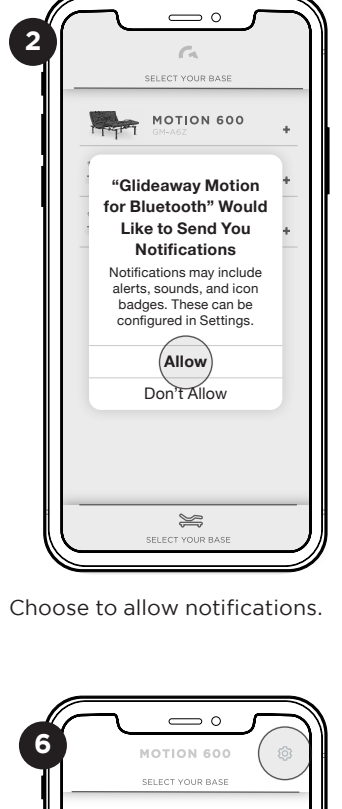

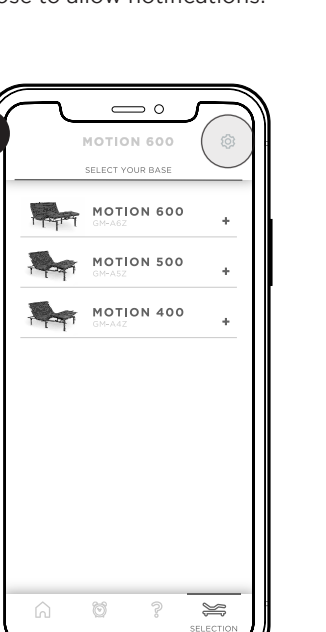

Tap the gear icon.

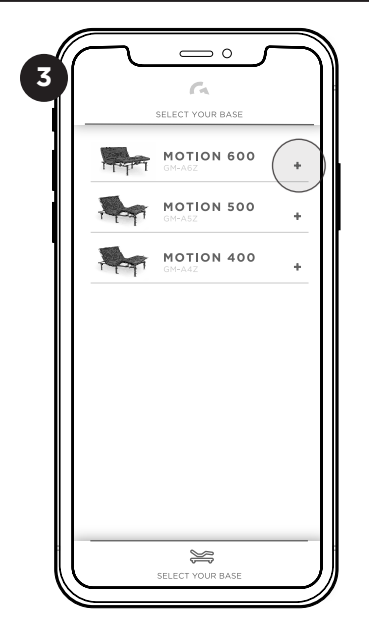

Select the model of your base.

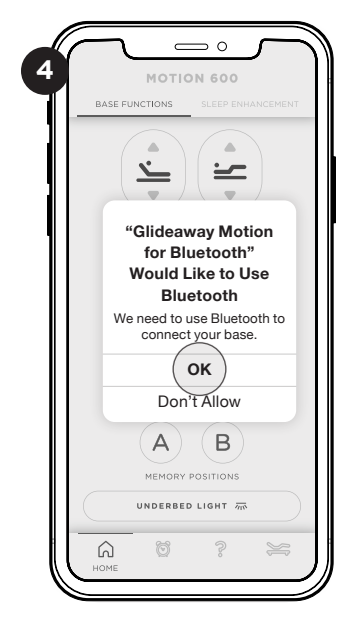

Allow Glideaway Motion for Bluetooth to use Bluetooth to connect to your base.

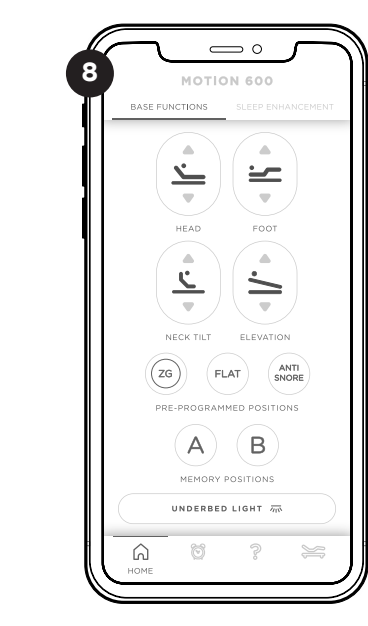

Press any of the buttons on your new Bluetooth remote to activate your base.

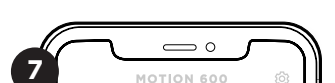

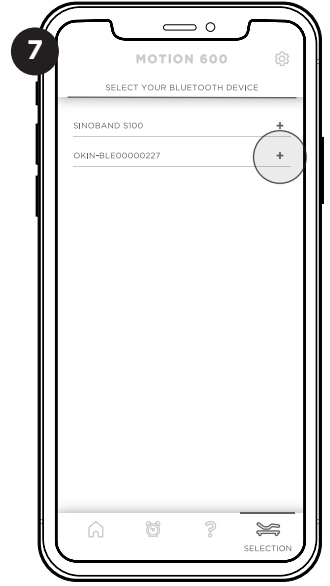

Connect to the Bluetooth module by selecting OKIN-BLEXXXXX.

Tap the base icon to set-up the Bluetooth module.